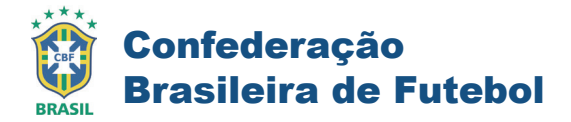

## 9. Treinador

## 9.1 Cadastrando o contrato

Clique no menu lateral **[Registro]**, em seguida em **[Atleta]**. Consulte o atleta treinador (informações, pág 11), clique no botão + Gerar Boleto localizado ao lado direito da tela.

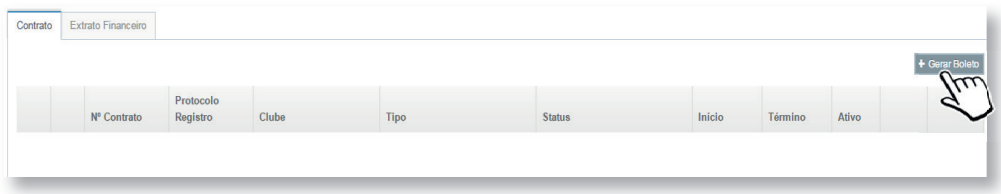

[Lançamento de contrato treinador - Emissão de boleto]

Preencha o **Tipo de Contrato** como <u>Contrato Treinador</u>, o salário e a forma de pagamento **Boleto Bancário**. Clique no botão **[Finalizar]**, o sistema retornará com o boleto gerado em tela.

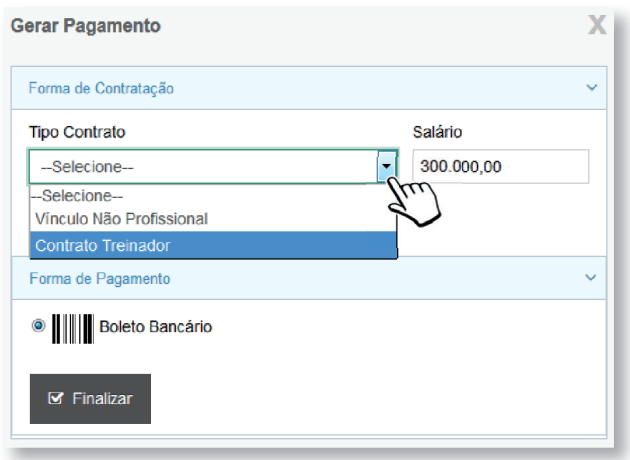

[Lançamento de contrato treinador - Emissão de boleto]

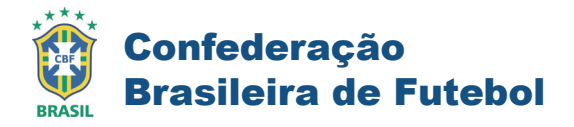

Para lançar o contrato de treinador, clique no botão + Novo Contrato.

| Contrato | Extrato Financeiro |                       |           |      |                     |        |         |          |                         |
|----------|--------------------|-----------------------|-----------|------|---------------------|--------|---------|----------|-------------------------|
|          | Nº Contrato        | Protocolo<br>Registro | Clube     | Тіро | Status              | Inicio | Término | + Nove C | Contrato + Gerar Boleto |
|          | N Contato          | Negisuo               | Clube     | npo  | 30003               | incio  | Termino | Auvo     | v                       |
| -        | _                  | _                     | <i>[]</i> |      | to two iso dow. No. | ·      | _       | -        | _                       |

[Lançamento de contrato treinador - Novo contrato]

Será aberta a tela de lançamento de contratos conforme a imagem abaixo, preencha os dados conforme a legenda, em seguida clique em **[Avançar]**.

| Novo Contra  | to Treinador |             |                   |                             | Х         |
|--------------|--------------|-------------|-------------------|-----------------------------|-----------|
| CONTRATO     | CLÁUSULAS    | ASSINATURAS |                   |                             |           |
| Dias * 😯     | Iní          | cio *       | Término *         | Salário *                   |           |
| 730          | 01           | /01/2017    | 01/01/2019        | 300.000,00                  |           |
| Tipo Contra  | to           |             |                   |                             |           |
| Contrato Tre | einador      |             |                   |                             |           |
|              |              |             |                   |                             | avançar.→ |
|              |              | [] anc      | amento de contrat | o treinador- Novo contratol | d'        |

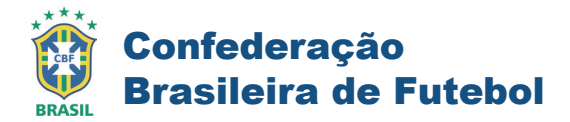

#### Legenda

| Dias:    | Quantidade de dias da vigência do contrato.             |
|----------|---------------------------------------------------------|
| Início:  | É a data inicial do contrato, note que esta data é      |
|          | determinante para o cálculo da data término.            |
| Término: | É a data final do contrato, calculada a partir da       |
|          | quantidade de dias informados somados a data de início. |
| Salário: | Salário informado em contrato.                          |

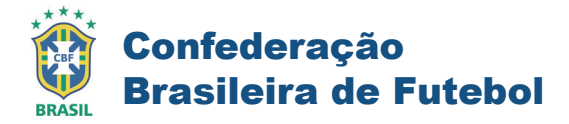

# Cláusulas

Nesta etapa incluiremos a cláusula extra. Clique em [Avançar] para continuar.

| Novo Contrato Treinador                                                          | X     |
|----------------------------------------------------------------------------------|-------|
| CONTRATO CLÁUSULAS ASSINATURAS                                                   |       |
| Cláusula Extra                                                                   |       |
| ● Sim ● Não                                                                      |       |
| Cláusula Extra                                                                   |       |
| Campo destacado para inclusão da cláusula extra.<br>[Digite as informações aqui] |       |
|                                                                                  |       |
|                                                                                  |       |
|                                                                                  |       |
|                                                                                  |       |
| ΑΛΑΝ                                                                             | çar 🗲 |
|                                                                                  |       |

[Lançamento de contrato treinador - Cláusulas]

## Assinaturas

Informe o nome do usuário já definido como gestor anteriormente

(informações pág.11) em seguida, clique em [Salvar].

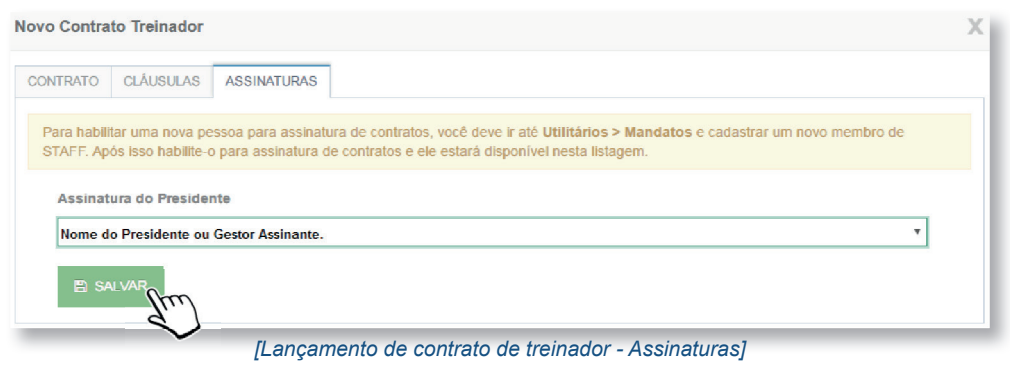

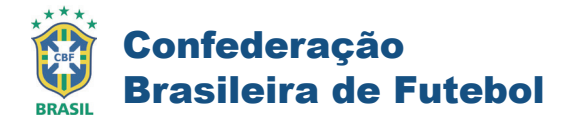

## Visualizar o contrato

Consulte o técnico, identifique o contrato e clique no botão Ações localizado do lado direito do contrato. Em seguida, clique em **[Visualizar contrato].** 

| Sucesso  | l Contrato gerado com | sucesso.                      |                   |                    |                                        |            |            | x                      |
|----------|-----------------------|-------------------------------|-------------------|--------------------|----------------------------------------|------------|------------|------------------------|
| Contrato | Extrato Financeiro    |                               |                   |                    |                                        |            |            |                        |
|          |                       |                               |                   |                    |                                        |            |            |                        |
|          | Nº Contrato           | Protocolo Registro            | Clube             | Tipo               | Status                                 | Inicio     | Término    | Ativo                  |
|          |                       | RJ02386C000B010F081DRT0110101 | Meu Clube<br>/ RJ | Contrato Treinador | Pré-Registro Clube<br>31/03/2017 11:04 | 01/01/2017 | 01/01/2019 | Não Ações*             |
|          |                       | RJ02386C000B010F081DRT0110101 | Meu Clube /<br>RJ | Contrato Treinador | Pré-Registro Clube<br>31/03/2017 11:04 | 01/01/2017 | 01/01/2019 | Não Upload do Conirato |
| _        |                       |                               |                   |                    |                                        | al7        |            |                        |

Clique no botão correspondente a impressora para imprimir o termo, em seguida iniciaremos o processo de importação para o sistema.

|                            |                | De acordo com os te | rmos da Lei Federa                           | l nº 8650, de 20/04                       | /1993                 | 1 |  |
|----------------------------|----------------|---------------------|----------------------------------------------|-------------------------------------------|-----------------------|---|--|
| Contrato №<br>Cláusulas E) | 1234<br>tras X | 019RJ               |                                              |                                           |                       |   |  |
| Inscrição                  |                | Nome                |                                              |                                           | Apelido               |   |  |
| 521980                     |                | Nome do técnico     |                                              |                                           | Apelido do técnico    |   |  |
| Cart Trab                  |                |                     | CPF                                          |                                           | Data Nascimento       |   |  |
| 99999                      |                |                     | 999.999.99                                   | 9-99                                      | 99/99/9999            |   |  |
| Clube                      |                |                     | Federação                                    | Federação                                 |                       |   |  |
| Nome do C                  | ube            |                     | FEDERAC/                                     | O DE FUTEBOL DO EST/                      | ADO DO RIO DE JANEIRO |   |  |
| Código do cl               | ube na CBF     |                     | CNPJ do Cl                                   | CNPJ do Clube                             |                       |   |  |
| 9999RJ                     |                |                     | 99.999.999                                   | 99.999.999/9999-99                        |                       |   |  |
| Vigência                   | 01/01/2017 a   | 01/01/2019          | Salário                                      | R\$ 300.000,00                            |                       |   |  |
| c                          | LÁUSULAS       | GERAIS DO CONTRATO  | DE TRABALHO DE Tr<br>termos da Lei Federal r | REINADOR PROFISS<br>° 8650, de 20/04/1993 | SIONAL DE FUTEBOL     |   |  |

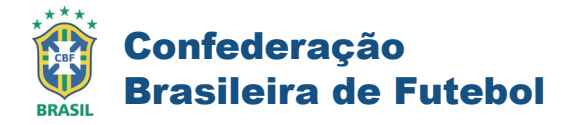

# Upload do contrato

Para efetuar a transmissão digital do contrato impresso e assinado é

necessário digitalizar e vincular ao contrato de treinador lançado.

Consulte o treinador, identifique o contrato e clique no botão Ações localizado do lado direito do contrato. Em seguida, clique em **[Upload de contrato].** 

| Contrato | Extrato Financeiro |                               |                   |                    |                                        |            |            |       |                    |
|----------|--------------------|-------------------------------|-------------------|--------------------|----------------------------------------|------------|------------|-------|--------------------|
|          |                    |                               |                   |                    |                                        |            |            |       |                    |
|          | № Contrato         | Protocolo Registro            | Clube             | Тіро               | Status                                 | Início     | Término    | Ativo |                    |
|          | 1234019RJ          | RJ02386C000B010F081DRT0110101 | Meu Clube<br>/ RJ | Contrato Treinador | Pré-Registro Clube<br>31/03/2017 11:04 | 01/01/2017 | 01/01/2019 | Não   | Ações+             |
|          | 1234019RJ          | RJ02386C0008010F081DRT0110101 | Meu Clube/<br>RJ  | Contrato Treinador | Pré-Registro Clube<br>31/03/2017 11:04 | 01/01/2017 | 01/01/2019 | Não   | Upload do Contrato |
| _        |                    | -                             |                   |                    |                                        |            |            |       |                    |

[Lançamento de contrato treinador - Upload]

Em nosso exemplo, o contrato não será assinado digitalmente, logo selecionamos **Cancelar** na primeira tela e confirmamos com **OK** na segunda. Conforme as imagens abaixo.

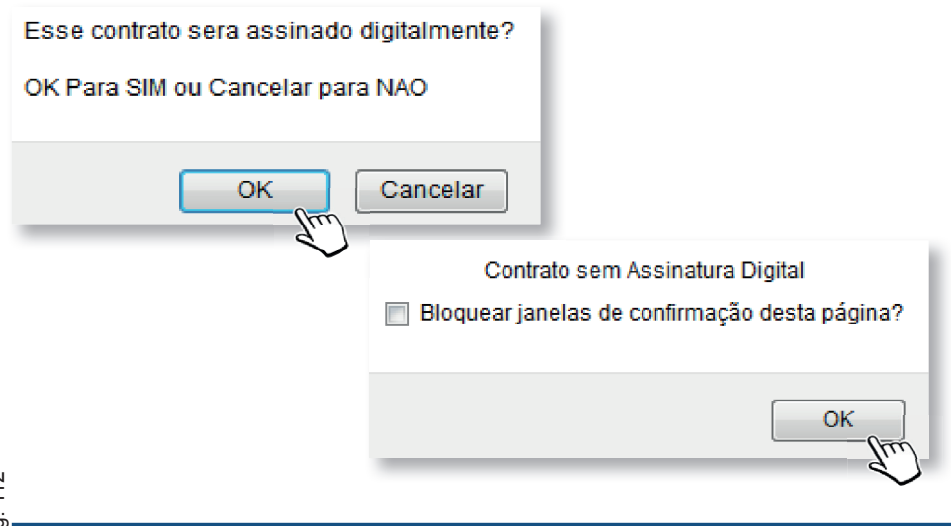

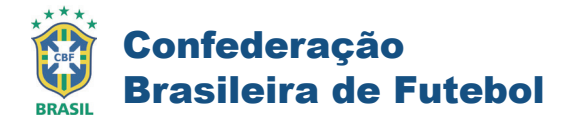

Clique no botão **[LOAD PDF]**, Identifique em seu computador o arquivo PDF correspondente ao contrato assinado e selecione com um dulplo clique.

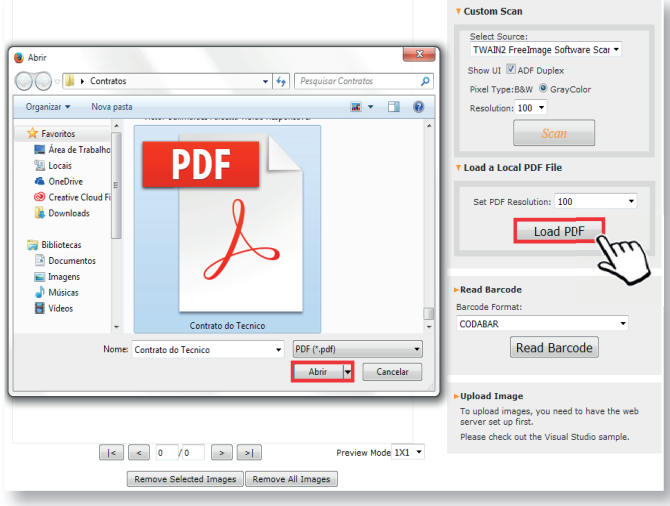

[Lançamento de contrato treinador - Upload do Contrato]

Clique no botão [READ BARCODE], o sistema fará a leitura do código de barras do contrato.

| Name       Select Source:         TWAND / Comparison       Source:         TWAND / Comparison       Source:         Source:       Source:         Source:       Source:                                                                                                    | De acerdo e                                                                                                    | ra os termas da Lei Federal nº 9850, de 20104/1990                                                                                                    | a                                                                                   |                                                 |               |
|----------------------------------------------------------------------------------------------------|----------------------------------------------------------------------------------------------------|----------------------------------------------------------------------------------------------------|-------------------------------------------------------------------------------------|-------------------------------------------------|---------------|
| with the x - 1       Image: Comparison of the comparison of the comparison of th                                                                                                    | Canada Tr. 120000 L                                                                                                    |                                                                                                    |                                                                                     | Select Source:                                  |               |
| Name     Name     Name       Name     Name     Name       Name     Name     Name       Name     Name     Name       Name     Name     Name                                                                                                    | ditusite Ditus X                                                                                                    |                                                                                                    |                                                                                     | TWAIN2 FreeImage Sof                            | tware Scar 👻  |
| Num     Num     Num <td>Frankis Minic</td> <td>400</td> <td>\$02</td> <td></td> <td></td>                                                                                                    | Frankis Minic                                                                                                    | 400                                                                                                    | \$02                                                                                |                                                 |               |
| Window with the state is the state is t                                                                                                    | Changing Means 14                                                                                                    | Station Series Duty                                                                                                    | THAS                                                                                | Show UT ADE Dupley                              |               |
| Nummer       1         Nummer       1                                                                                                    | Call Faile                                                                                                    | 1017 Per                                                                                                    | In Transferrance                                                                    | E ONOR OF COMPRESS                              |               |
| with the second base of the second base of the second                                                                                                    | Ser.                                                                                                    | tolorin                                                                                                    |                                                                                     | Divel Type: B&W @ Cray                          | Color         |
| Market and market and the state of the state of the                                                                                                    | Glass de Tepites de Hamarge/10                                                                                                    | PEDERAGÃO DE PUTEROL DO ESTADO E                                                                                                    | DO THU DE MARKING                                                                   | rixer ryperbarry or ordy                        | Color         |
|                                                                                                    | Calgor should be an Od                                                                                                    | EXPU de Chiles                                                                                                    |                                                                                     | Recolution: 100 ×                               |               |
|                                                                                                    | Notice and Date of Colores                                                                                                    | 72.140.899(1104.89                                                                                                    |                                                                                     | Resolution. 100                                 |               |
| CALCALLA DATA DE TALLA DE LA DATA DE DATA DE                                                                                                    |                                                                                                    |                                                                                                    |                                                                                     |                                                 |               |
| Load a Load a load a load                                                                                                    |                                                                                                    |                                                                                                    |                                                                                     | Scan                                            |               |
| Normality of the second data and the second data and the second                                                                                                    | CLAUSULAS GERAIS DO CO                                                                                                    | TRATO DE TRARALHO DE TREINADOR PROFESION                                                                                                    | AL DE FUTEROL                                                                       |                                                 |               |
| Market Sector State Control Control                                                                                                    | De acca                                                                                                    | 1000 as we we we we were a sense at \$20000, do 1000 1000                                                                                                    |                                                                                     |                                                 |               |
| the description of the description of the d                                                                                                    | Pringer and an and a second second second second                                                                                                    | Installights from the set of the set of the set of the set of the set of                                                                                                    | NAME & PARA CONTRACT,                                                               | T Load a Local DDF File                         |               |
| A number of the second second seco                                                                                                    | e qui seri right cerioris e e prin 6 Los in Gener                                                                                                    | laine o poka Dikasaka Erina ponoritan ajkataka ausio kacamenis, kon anew                                                                                                    | r te ding Maan Ketang K CBR.                                                        | TLOad a Local PDF File                          |               |
| A reaction of the second second se                                                                                                    | 1.0 TRUEADOR AN ONLY CONTRACTANA ANY INC.                                                                                                    | wheeleys are a databased over 2000 KMTD Core a real standard as 00.00                                                                                                    | r                                                                                   |                                                 |               |
| True not True not <td>2.30 registre in terms for we have 2.40</td> <td>COLOR STATE MATCHING CONTINUES IN CONTINUES AND A 12 YO M AND A 12 YO M AND A 12 YO M AND A 12 YO M AND A 12 YO</td> <td>NORSON CLUB, REALIZED IN</td> <td></td> <td></td>                                                                                                    | 2.30 registre in terms for we have 2.40                                                                                                    | COLOR STATE MATCHING CONTINUES IN CONTINUES AND A 12 YO M AND A 12 YO M AND A 12 YO M AND A 12 YO M AND A 12 YO                                                                                                    | NORSON CLUB, REALIZED IN                                                            |                                                 |               |
| And the second second s                                                                                                    | The stress subsystem of a labeler is the second stress subsystem of a<br>resolution of the second stress stress stress stress and the second stress stress stre | regera la bilita, a shekajir na a filos taxar filos, antar a sudi ra sin susagar. Bas<br>Na nas perpektata, ka saranka tining na gita takin sarar in gitagar a bilita                                                                                                    | e en din er tra film folkeren a Kaniseet<br>managene er en al sooster film var kani | Set PDF Resolution: 10                          | 0             |
| And the second second s                                                                                                    | protential and any or a COME to particle alloc                                                                                                    | en dista in becompany establis to can administrative datas CULDC of silo                                                                                                    | ant des de nadages competiel en                                                     |                                                 |               |
| There We the second second sec                                                                                                    | CONTRACT, AN ADDRESS OF THE PROPERTY OF THE PROPERTY OF THE PR    | A characterization of the star description of the star of the start of the start of | a canditor check table, we                                                          |                                                 |               |
| Lucid PDI Lucid PDI Lucid                                                                                                    | encondence de la neveral e prese de CLOBER y las regales                                                                                                    | the calor non-a diversity endows an vigor, repairing a patient, or a care of                                                                                                    | na akuncana i aako poloazan.                                                        | I bed I                                         | DE            |
| Image: State of the state of the state                                                                                                    | 3. San torgagen de CL.Me begennenene lifer a                                                                                                    | Classifier production and a streak classifier classes of a                                                                                                    | nin ha Grage Frankish koro.                                                         | Lodd r                                          |               |
| A consequence interview in the second particular design of the second particular design of                                                                                                    | Sugara shaks an in your I speaker colours                                                                                                    | A CONTRACTOR AND A CONTRACTOR OF A CONTRACTOR OF A                                                                                                    |                                                                                     |                                                 |               |
| A read Barcode Barcode Barc                                                                                                    | <ul> <li>A second second processing conversion of the second second se</li></ul>                                                                                                    | NOT REPORT A MARKET AND AND AND AND AND AND AND AND AND AND                                                                                                    | THE ALL PROPERTY.                                                                   |                                                 |               |
| A Read Barcode Barcode Barcod                                                                                                    | CONTRACT                                                                                                    |                                                                                                    |                                                                                     |                                                 |               |
|                                                                                                    | 5. N. CLARK GLARD KAT TO SHE STREAMED FOR                                                                                                    | en de locatementes campae estador e la come compresada por                                                                                                    | ALL AND A THE ACCULATION                                                            |                                                 |               |
| And and a set of the set of the s                                                                                                    | <ul> <li>navajasti da nos no ma anglas de líndust. No caso de linte<br/>porticiparte logidação solo Mina.</li> </ul>                                                                                                    | in a few parts in these recommendant dent menne de CA. Bit der inter andere some de                                                                                                    | CONTINUE OWNER IN NO. 2 THE                                                         | Bood Rescode                                    |               |
| Transmissionale second provide the second provide the second provide t                                                                                                    | A RECEIPT OF THE RECEIPT OF THE RECE    | and the state first and the state of the state of the state of the state of the state of the state of the state                                                                                                    | The substance deliver                                                               | PREAU Barcode                                   |               |
| The To upload Image<br>To upload Image<br>To upload Image<br>To upload Image<br>To upload Image<br>To upload Image<br>Preview Mode 1X1 -                                                                                                    | surfaces such error seconds, consumer richards                                                                                                    | ok CDNI WIG                                                                                                    |                                                                                     | Barcode Format:                                 |               |
| Voin W  CODABAR  Read Barcode  FUplad Image To upload images, you need to have th server set up first.  Preview Mode IXI  Reas check out the Visual Studio samp                                                                                                    | Adaptive establishment of the second second                                                                                                    | que no deba de substancia en entre antes a des serves 1.1825/8221 p                                                                                                    | ellatoral a rema garieda                                                            | our code ronnac.                                |               |
| Vien NV TY TY TY TY TY TY TY TY TY TY TY TY TY                                                                                                    | ad motor research and three for an and strange and                                                                                                    | THE RECEIPTION OF A DESCRIPTION OF A DESCRIPTION OF A DESCRIPTION.                                                                                                    |                                                                                     | CODABAR                                         |               |
| Ymm N0     ''       I < 1 / 3 > I     Preview Mode 1X1 -                                                                                                    |                                                                                                    |                                                                                                    |                                                                                     |                                                 |               |
| Vuun W V<br>Vuun W V<br>Vuun V<br>Vuun V<br>Vuun Vuun V<br>Vuun Vuun V<br>Vuun Vuun Vuun Vuun Vuun Vuun Vuun Vuun |                                                                                                    |                                                                                                    |                                                                                     | <b>B</b> 1 <b>B</b>                             | 4 - 1         |
| Vue NV Ve 1/3 > Preview Mode 1X1 -                                                                                                    |                                                                                                    |                                                                                                    |                                                                                     | Read Ban                                        | code          |
| Ymm N0     '*       I < 1 / 3 > I     Preview Mode 1X1 -                                                                                                    |                                                                                                    |                                                                                                    |                                                                                     |                                                 | Ó             |
| Vuen NV     V       Vuen NV     V       Verter NV     V       Verter NV     V       Verter NV     V       Verter NV     V       Verter NV     V       Verter NV     Verter NV       Verter NV     Verter NV       Verter NV                                                                                                    |                                                                                                    |                                                                                                    |                                                                                     |                                                 | Im            |
| Vue NV                                                                                                    |                                                                                                    |                                                                                                    |                                                                                     |                                                 | 11,           |
| View W     *         I < 1 /3 > I   Preview Mode IXI - Please check out the Visual Studio samp                                                                                                    |                                                                                                    |                                                                                                    |                                                                                     |                                                 | d             |
| View W Y Heese check out the Visual Studio samp                                                                                                    |                                                                                                    |                                                                                                    |                                                                                     | ►Upload Image                                   | ~             |
| Vue RV<br>Ve Ve Ve Ve Ve Ve Ve Ve Ve Ve Ve Ve Ve V                                                                                                    |                                                                                                    |                                                                                                    |                                                                                     | To unload images, you nee                       | d to have the |
| Vue TV<br>Ve C C 1 /3 > > Preview Mode IXI -                                                                                                    |                                                                                                    |                                                                                                    |                                                                                     | to apload images, you nee                       | a lo nove the |
| Please check out the Visual Studio samp                                                                                                    | Nation 1871                                                                                                    |                                                                                                    |                                                                                     | server set up first.                            |               |
| e e 1 /3 > > Preview Mode IX1 -                                                                                                    | Table Mid                                                                                                    |                                                                                                    |                                                                                     | <ul> <li>Please check out the Visual</li> </ul> | Studio samp   |
| <pre>/&lt; &lt; 1 /3 &gt;&gt; &gt;/ Preview Mode IX1 •</pre>                                                                                                    |                                                                                                    |                                                                                                    |                                                                                     |                                                 |               |
|                                                                                                    | < <                                                                                                    | 1 /3 > >                                                                                                    | Preview Mode                                                                        | ×1 -                                            |               |
|                                                                                                    |                                                                                                    |                                                                                                    |                                                                                     |                                                 |               |

[Lançamento de contrato treinador - Leitura do código de barras]

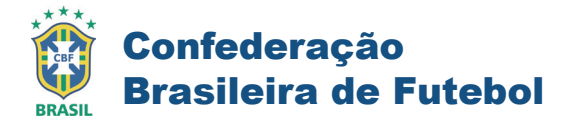

Clique no botão **[VALIDAR]**, o sistema fará a leitura do arquivo e vinculará ao contrato do técnico

| Francis Nation (1999) - Second and Anna and Anna and Anna and Anna and Anna and Anna and Anna and Anna and Anna | V Load a Local PDF File<br>Set PDF Resolution: 100 •<br>Load PDF                                                                    |
|----------------------------------------------------------------------------------------------------|----------------------------------------------------------------------------------------------------|
| Yuun Mil 20                                                                                                    | Read Barcode Barcode Format: CODABAR Validar Enviar contrat                                                                         |
| I     3     3     >     >     Preview Mode 1       Remove Selected Images     Remove All Images                 | Ta pipoad Image<br>To upload images, you need to have the web<br>server set up first.<br>Please check out the Visual Studio sample. |

[Lançamento de contrato treinador - Validação / Envio do Contrato]

Após a validação, clique no botão [Enviar Contrato]. O sistema exibirá a mensagem informando que o contrato foi salvo. Clique em [Fechar].

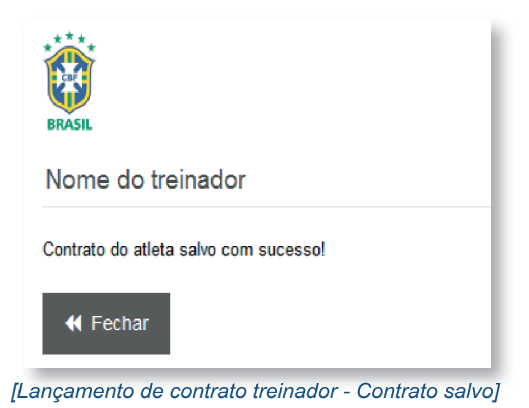

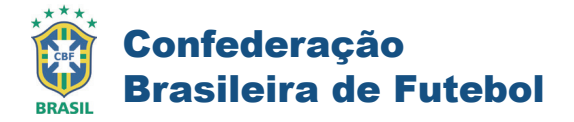

#### Envio a Federação

Para enviar o contrato a federação do clube para aprovação, consulte o

contrato, clique no botão Ações em seguida [Enviar para Federação].

| Contrato | Extrato Financeiro |                               |                  |                    |                                        |            |            |       |                                                                       |
|----------|--------------------|-------------------------------|------------------|--------------------|----------------------------------------|------------|------------|-------|-----------------------------------------------------------------------|
|          |                    |                               |                  |                    |                                        |            |            |       |                                                                       |
|          | Nº Contrato        | Protocolo Registro            | Clube            | Тіро               | Status                                 | Início     | Término    | Ativo |                                                                       |
|          |                    | RJ02386C000B010F081DRT0110101 | Flamengo<br>/ RJ | Contrato Treinador | Pré-Registro Clube<br>31/03/2017 11:04 | 01/01/2017 | 01/01/2019 | Não   | Ações <del>▼</del>                                                    |
|          |                    | RJ02386C000B010F081DRT0110101 | Flamengo /<br>RJ | Contrato Treinador | Pré-Registro Clube<br>31/03/2017 11:04 | 01/01/2017 | 01/01/2019 | Não   | Ver contrato assinado<br>Upload do Contrate<br>Enviar para federa; 80 |

[Lançamento de contrato treinador - Envio a Federação]

O sistema exibe a confirmação do envio, clique em OK.

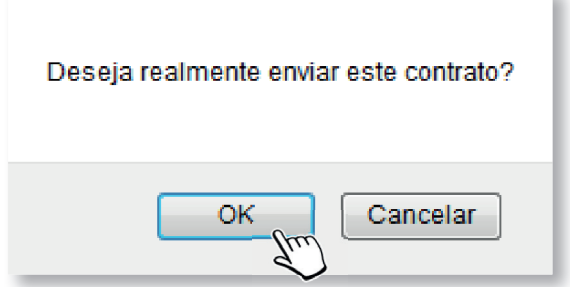

[Lançamento de contrato - Envio a Federação]

O sistema retornará a tela de consulta com o status do contrato alterado para Pendente Federação.

| Nº Contrato | Protocolo Registro            | Clube                    | Тіро               | Status                                 | Início     | Término    | Ativo |
|-------------|-------------------------------|--------------------------|--------------------|----------------------------------------|------------|------------|-------|
| 1234019RJ   | RJ02386C000B010F081DRT0110101 | Meu Clube<br>/ <b>RJ</b> | Contrato Treinador | Pendente Federação<br>31/03/2017 12:36 | 01/01/2017 | 01/01/2019 | Não   |
| 1234019RJ   | RJ02386C000B010F081DRT0110101 | Meu Clube /<br>RJ        | Contrato Treinador | Pendente Federação<br>31/03/2017 12:36 | 01/01/2017 | 01/01/2019 | Não   |

[Lançamento de contratos treinador - Pendente Federação]

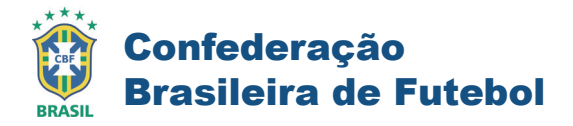

#### Após a aprovação da federação o status mudará para [Pendente CBF].

| Nº Contrato | Protocolo Registro            | Clube             | Tipo               | Status                           | Início     | Término    | Ativo |
|-------------|-------------------------------|-------------------|--------------------|----------------------------------|------------|------------|-------|
| 1234019RJ   | RJ01328C000B010F081DRT0110101 | Meu Clube<br>/ RJ | Contrato Treinador | Pendente CBF<br>31/03/2017 13:01 | 01/01/2017 | 01/01/2019 | Não   |
| 1234019RJ   | RJ01328C000B010F081DRT0110101 | Meu Clube /<br>RJ | Contrato Treinador | Pendente CBF<br>31/03/2017 13:01 | 01/01/2017 | 01/01/2019 | Não   |

[Lançamento de contratos treinador - Pendente CBF]

O contrato passará por análise pelo DRT da CBF, estando aprovado o status passará para [Pré-BID].

| Nº Contrato | Protocolo Registro            | Clube                    | Тіро               | Status                      | Início     | Término    | Ativo |
|-------------|-------------------------------|--------------------------|--------------------|-----------------------------|------------|------------|-------|
| 1234019RJ   | RJ07978C020B010F200DRT1000101 | Meu Clube<br>/ <b>RJ</b> | Contrato Treinador | Pré BID<br>31/03/2017 15:23 | 01/01/2017 | 01/01/2019 | Não   |
| 1234019RJ   | RJ07978C020E010F200DRT1000101 | Meu Clube /<br>RJ        | Contrato Treinador | Pré BID<br>31/03/2017 15:23 | 01/01/2017 | 01/01/2019 | Não   |

[Lançamento de contratos treinador - Pré-BID]

Por fim, o contrato será publicado oficialmente no BID, alterando seu status para [Publicado no BID].

| Nº Contrato | Protocolo Registro            | Clube                    | Тіро               | Status                               | Início     | Término    | Ativo |
|-------------|-------------------------------|--------------------------|--------------------|--------------------------------------|------------|------------|-------|
| 1234019RJ   | RJ02386C020B010F200DRT1000101 | Meu Clube<br>/ <b>RJ</b> | Contrato Treinador | Publicado no BID<br>31/03/2017 15:52 | 01/01/2017 | 01/01/2019 | Sim   |
| 1234019RJ   | RJ02386C020B010F200DRT1000101 | Meu Clube /<br>RJ        | Contrato Treinador | Publicado no BID<br>31/03/2017 15:52 | 01/01/2017 | 01/01/2019 | Não   |

[Lançamento de contratos treinador - Publicação no BID]